## 電子發票總公司配號給子公司配號檔操作說明

單月 10 日之前務必將上期的配號檔依以下步驟上傳至財政部

1. 登入電子發票整合服務平台

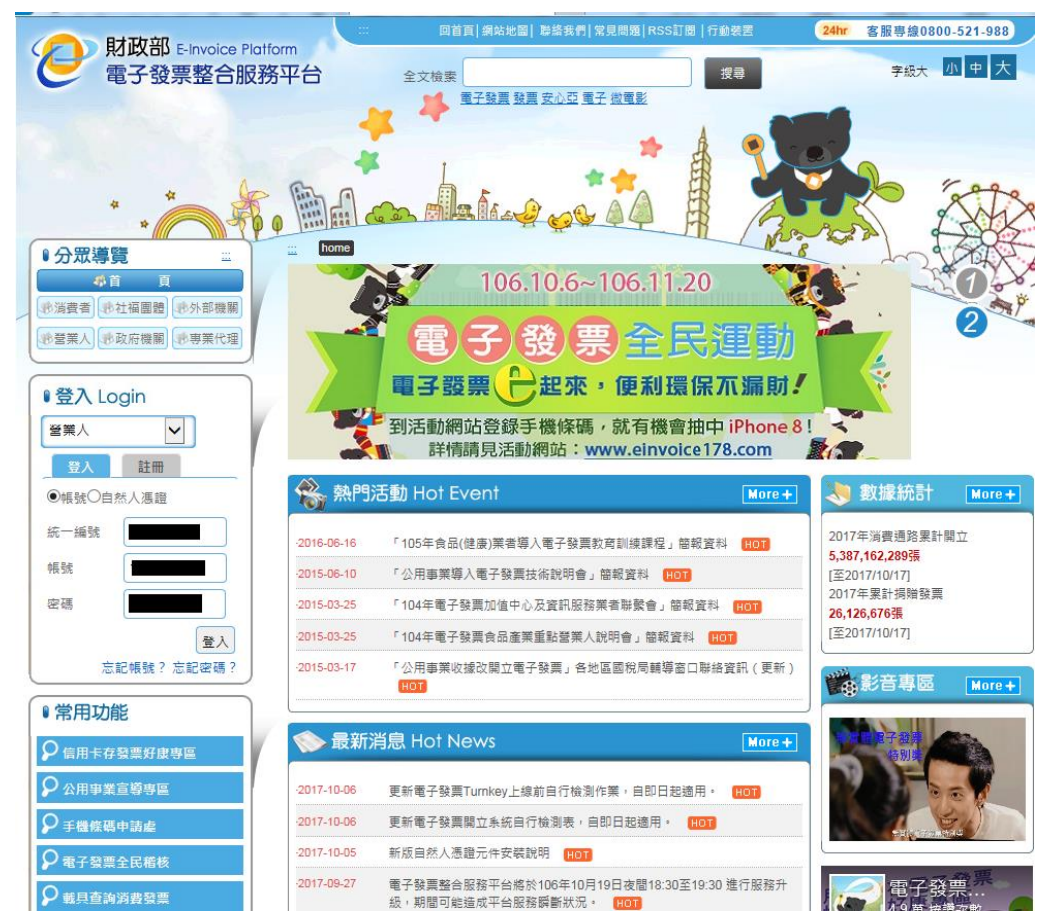

2. 點選營業人功能選單

| <b>财政部 E-Invo</b>          |                                                                 | 客服專線0800-521-988                                                        |
|----------------------------|-----------------------------------------------------------------|-------------------------------------------------------------------------|
| 電子發票整                      | 合服務平台 🧚 🔶 🐘 🔒                                                   |                                                                         |
| _                          |                                                                 |                                                                         |
|                            |                                                                 |                                                                         |
| 歡迎:蔡瑤美                     | 列表                                                              |                                                                         |
| □                          |                                                                 |                                                                         |
| □                          | 作業名稱                                                            | 尚未接收確認筆調                                                                |
| □ 🗀 条統設定                   | 確認退回發票                                                          | 0                                                                       |
| ■■基本資料                     | 確認折讓證明單                                                         | 0                                                                       |
| □□銷項發票作業                   |                                                                 |                                                                         |
| ■■進項發票作業                   | 唯認TFI股加載證明早                                                     | 0                                                                       |
| □□ 銷項接收確認作業                | 發票接收確認                                                          | 0                                                                       |
| □□進項接收確認作業                 | 確認折讓通知                                                          | 0                                                                       |
|                            | 建物作腐弱酶                                                          | 0                                                                       |
| □ □ · 仔證資料查詢<br>-B2B/加值中心上 | AND ALL ALL ALL ALL ALL ALL ALL ALL ALL AL                      | 0                                                                       |
| 傳                          | 注意事項                                                            |                                                                         |
| □ □ 存放發票訊息註銷<br>作業-B2B     | 1.請記得維護您的個人資料,以免忘記密碼或帳號時,無法驗證你<br>請點守進行個人資料維護                   | 的個人資料,請大家配合謝謝。                                                          |
| □□ ↓ 員帳號及權限管<br>理          | 2.配合電子發票實施作業要點第十六點規定,指定整合服務平台、<br>系統自動回復買方已同意接收之訊息。自即日起將由整合服務平台 | 加值服務中心或自有之電子發票系統 作為接收電子發票之系統<br>\$系統 <b>自動回復買方已同意接收</b> 之訊息。 買受人接收電子發票後 |
| □ □ 加值中心及代理業<br>務授權        | 邊所設定之方式查閱電子發票內容並進行確認容送,若該內容有該<br>營業人若不同意上述事項,請登入整合服務平台並至「營業人功能  | <mark>與可利用所設定之方式相關服務功能辦理電子發票退回、作廢</mark> 等<br>選單」>「基本資料」>「營業人接收方式」進行調整。 |
| □                          | 參考資料連結:<br>電子發票實施作業要點                                           |                                                                         |
| ■ 🗎 多元發票交付                 |                                                                 |                                                                         |
| 🕀 🗀 單一查詢與下載                |                                                                 |                                                                         |
| □                          |                                                                 |                                                                         |
| □                          |                                                                 |                                                                         |
| 智慧好生活                      |                                                                 |                                                                         |
| □ 🗀 公用事業                   |                                                                 |                                                                         |

3. 點選電子發票專用字軌號碼取號

| <b>財政部</b> E-Invo<br>電子發票整        | ice Platform<br>合服務平台                                            | 客服專約0800-521-988                                                   |
|-----------------------------------|------------------------------------------------------------------|--------------------------------------------------------------------|
|                                   | ○ 100 100 100 100 100 100 100 100 100 10                         |                                                                    |
| 歡迎:蔡瑤美                            | 列表                                                               |                                                                    |
| 日日日常業人功能選單                        | <b>^</b>                                                         |                                                                    |
| □                                 | 作業名稱                                                             | 尚未接收確認筆數                                                           |
| □□ 豪統設定                           | 確認退回發票                                                           | 0                                                                  |
| □ □ 基本資料                          | 確認折讓證明單                                                          | 0                                                                  |
| □ 🖨 銷項發票作業                        |                                                                  |                                                                    |
| □ 🗀 進項發票作業                        | 恤認作臌折議證明 <b>半</b>                                                | 0                                                                  |
| ■                                 | 發票接收確認                                                           | 0                                                                  |
| ■□進項接收確認作業                        | 確認折讓通知                                                           | 0                                                                  |
| □□ 查詢與下載                          | 7.4.27 /L 衣印 平                                                   | -                                                                  |
| □□存證資料查詢<br>                      | 唯能作服跌無                                                           | 0                                                                  |
| 傳                                 | 注意事項                                                             |                                                                    |
| □                                 | <ol> <li>請記得維護您的個人資料,以免忘記密碼或帳號時,無法驗證你<br/>請點我進行個人資料維護</li> </ol> | 的個人資料,請大家配合謝謝 。                                                    |
| □□人員帳號及權限管                        | 2.配合電子發票實施作業要點第十六點規定,指定整合服務平台、                                   | 加值服務中心或自有之電子發票系統 作為接收電子發票之系統, 並由                                   |
| 理                                 | 系統日動回復頁万亡回意接收乙訊息。日即日起將田整台服務半台<br>過新設定之方式查閱電子發票內容並進行確認容詳, 若該內容有該  | 条統自動回復頁方已同意接收之訊息。 頁受人接收電子發票後,可透<br>B可利用所設定之方式相關服務功能辦理電子發票很同、作廢業作業。 |
| 中 <b>山</b> 加值中心及代埋美<br>務授權        | 置業人若不同意上述事項,請登入整合服務平台並至「營業人功能                                    | 選單」>「基本資料」>「營業人接收方式」進行調整。                                          |
| □ 🗀 營業人發票作業                       | <b>參</b> 考管料蓮结:                                                  |                                                                    |
| -B2C                              | 電子發票實施作業要點                                                       |                                                                    |
| □□□多元發票交付                         |                                                                  |                                                                    |
| □□ 單一查詢與下載                        |                                                                  |                                                                    |
| □ 🗀 請領案件進度管控                      |                                                                  |                                                                    |
| □ <sup>-</sup> ि>電子發票專用字軌號<br>碼取號 |                                                                  |                                                                    |
| <sup>田·</sup>                     |                                                                  |                                                                    |

4. 點選電子發票上傳作業

| ● ● A.KUDZ         ● ● ● ● ● ● ● ● ● ● ● ● ● ● ● ● ● ● ●                                                                                                    | 行辦爭項                    | 16205 1617                                                                                                  | (H) 71/12/10/74/90/44/80/44/80                                                     |  |  |  |  |  |  |  |  |  |
|----------------------------------------------------------------------------------------------------|-------------------------|----------------------------------------------------------------------------------------------------|------------------------------------------------------------------------------------|--|--|--|--|--|--|--|--|--|
| 中山岳本資料         ●         項及資用作業         ●           中山堆現設成建設作業         電影作業所業         ●           中山堆現設成建設作業         電影作業所業         ●           中山堆現設成建設作業         日         ●           中山堆現設成建設作業         日         ●           中山堆現設成建設作業         日         ●           中山堆現設成建設作業         日         ●           中山堆現設成建設作業         日         ●           中山水口やした         電話作業数         ●           中山水口やした         ●         ●           中国な影響用         1.100円推進際の自人資料,以先忘記は回惑成構築時,無法融盟の的自人資料,請大家配合部時・           中しマ放放意用自動目         1.100円推進際の自人資料,以先忘記は回惑成構築時,無法融盟の自動目         ●           中国などの加速する         2.000年かられ、         1.100円推進際の自動化 ご用           市         月間20日に         ●         1.100円推進等           中国の自力になった         1.100円推進等         2.000日         2.000日           市         ●         ●         ●         ●           市         ●         ●         ●         ●           市         ●         ●         ●         ●           ●         ●         ●         ●         ●           ●         ●         ●         ●         ●           ●                                                                                                    | □□系統設定                  | 確認退回發票                                                                                                    | 0                                                                                  |  |  |  |  |  |  |  |  |  |
| 中・領項發展作業     確認作發所算膜明單     0       中・須須發展作業     分類原收確認作業     9       中・須須發展作業     分類原收確認作業     0       中・須建取確認作業     確認作發展」     0       中・須建取確認作業     確認作發展」     0       • 2820/02中心上     確認作發展」     0       • 2820/02中心上     確認作發展」     0       • 2820/02中心上     確認作器     0       • 2820/02中心上     1.     1.       • 2820/02中心上     1.     1.       • 2820/02中心上     1.     1.       • 2820/02中心上     1.     1.       • 2820/02中心上     1.     1.       • 2820/02中心上     1.     1.       • 2820/02中心上     1.     1.       • 2820/02中心上     1.     1.       • 2820/02中心上     1.     1.       • 2820/02中心上     1.     1.       • 2820/02中心上     1.     1.       • 2820/02 中心上     1.     1.       • 2820/02 中心上     1.     1.       • 2820/02 中心上     1.     1.       • 2820/02 中心上     1.     1.       • 2820/02 中心上     1.     1.       • 2820/02 中のして     1.     1.       • 2820/02 中国     1.     1.       • 2820/02 中国     1.     1.       • 2820/02 中国     2.                                                                                                    | □ 🗎 基本資料                | 確認折讓證明單                                                                                                    | 0                                                                                  |  |  |  |  |  |  |  |  |  |
| 中価       建築作業       0         中価       建築作業       分類果次機器作業       0         中価       建築作業       0       0         中価       学器質料塗液       0       0         -2207/01位中心上       1.       第記用発送数       0         中価       学器質料塗液       0       0         -2207/01位中心上       注意事項       0       0         -2207/01位中心上       注意事項       0       0         中価       学器質素加速       1.       第記       1.         市業の20       計画       1.       第記       第記         市業の目       1.       第記       第記       1.         市業の目       1.       第記       第記       1.         市業の目       1.       第記       日本       1.         市業の目       1.       第記       日本       1.       第記         市業の目       1.       第記       日本       1.       第記         市業の目       1.       第記       日本       1.       第記       1.         市業の目       1.       第記       日本       1.       1.       1.       1.       1.         日       1.       第記       日本       1.       1.       1. <td>□ 🖨 銷項發票作業</td> <td>7.5.27 //</td> <td></td>                                                                                                    | □ 🖨 銷項發票作業              | 7.5.27 //                                                                                                   |                                                                                    |  |  |  |  |  |  |  |  |  |
| 中 ● 構理 使 心 整成 作業          發展 使 心 認 時 業 心 認 日 作業           中 ● 空 建設 料 2 施          確認 作 課 通知 <ul> <li>● ● 空 か 計算 料 2 施</li> <li>● ● 空 か 計算 料 2 施</li> <li>● ● 空 か 計算 料 2 施</li> <li>● ● 空 か 計算 光 2 施 1 世 2 世 2 新 2 流 1 世 2 新 2 施 1 世 2 新 2 m 2 m 2 m 2 m 2 m 2 m 2 m 2 m 2 m</li></ul>                                                                                                    | ■ 🗎 進項發票作業              | 難認性嚴折議證明早                                                                                                   | 0                                                                                  |  |  |  |  |  |  |  |  |  |
| 中国建築改建設作業       健認行識規可         中国建築内容       確認行識規可         中国大学業業       健認行服装置         中国大学業業       建認行服装置         中国大学業業業       建設生活         中国大学業業業       建設生活         中国大学業業業       生活         中国大学業業業       生活         中国大学業業業       生活         中国大学業業業       生活         中国大学業業業       生活         中国大学業業業       生活         中国大学業       生活         中国大学業       生活         中国大学業       生活         中国大学業       生活         中国大学業       生活         中国大学業       生活         中国大学業       生活         中国大学業       生活         中国大学業       生活         中国大学       生活         中国大学       生活         中国大学       生活         中国大学       生活         中国大学       生活         中国大学       生活         中国大学       生活         中国大学       生活         中国大学       生活         中国大学       生活         中国大学       生活         中国大学       生活         中国大学       生活         中国大学                                                                                                    | ■                       | 發票接收確認                                                                                                    | 0                                                                                  |  |  |  |  |  |  |  |  |  |
| 中                                                                                                    | ■■進項接收確認作業              | 確認折讓通知                                                                                                    | 0                                                                                  |  |  |  |  |  |  |  |  |  |
| 中 2 按理資料直的       1         - 280/加值中心上<br>像       注意事項         中 4 存が放棄用息託料<br>作業-828       1.諸記得進展您的個人資料,以先忘記定碼或構發時,無法發展你的個人資料,購大家配合影問。<br>語影我生行個人資料總提         中 4 人員構發及權限管       2.記名電子發展實施作業更整顯十六點規定,指定整合服務平台本公園服務中心或自有之電子發展未統 作為接收電子發展之条統,並由<br>承統自動回復買方己同意提收之訊量。自即日起佛由整合服務平台本后自動回復買方己同意提收之訊量。頁受人接收電子發展之条統,並由<br>務接種         中 5 加度中心及代理<br>感受權       2.副所設定之方式直開電子發展力溶道地會订確認希望,若該內容有誤可利用所設定之方式相關服務功能師理電子發展其圖,作業、<br>都接着、名不同意上試事項,請登入點合服務平台本后自動回復買方己同意提收之訊量。頁文人提收常式,進行調整。         中 5 加度電心及現作数       2.副所設定之方式直開電子發展力溶道力電力量子發展上或事件、<br>新技術型型子分類具定。         中 6 如 5 元發展文付<br>申 6 單一重調與下載       6 名 分異實致估作業更點         中 6 量子發展專用字軌<br>致感點       6 名 行發異世界目字軌<br>致感點         中 6 單子發展世界目標<br>屬我語       6 日子發展目目案         中 7 新展見       7 個<br>一個 是 個 重調與下載         中 6 單子發展世界中主。       7 個<br>子發展世界和学軌<br>致循版證         中 7 新展見       7 個<br>一個 是 個 重調 4         中 7 新展見       7 個<br>一個 是 中面 新興         ● 7 分異專用字軌<br>致感的       7 個<br>一個 是 中面 手段         ● 1 通信合素       7 個<br>一個 是 中面 新興         ● 2 加度中心下載電子<br>新麗感光/ 一個 上面 一個 是       7 個<br>子 報告         ● 1 通信合素       7 個<br>子 新麗子         ● 2 加度中心下載電子       9 個<br>一個 生活         ● 2 加度半       9 個<br>子 報告         ● 2 加度半       9 個<br>子 報告          ● 2 加度半       9 個<br>子 報告          ● 2 加度       9 個<br>子 報告          ● 2 加度       9 個<br>子 報告 <td>□□ 查詢與下載</td> <td>700 27 //</td> <td></td>                                                                                                    | □□ 查詢與下載                | 700 27 //                                                                                                   |                                                                                    |  |  |  |  |  |  |  |  |  |
| •aco/max/met/max/met/m | □ □ 存證資料查詢              | · 電認作服 驶 興                                                                                                  | 0                                                                                  |  |  |  |  |  |  |  |  |  |
| <ul> <li>● ● 存放發展訊息註酬<br/>作業+828</li> <li>● ● 人具稀级及開始</li> <li>1.時記得總證您的個人資料,以免忘記密碼或積號時,無法驗證你的個人資料,讓大家配合問題。<br/>「業+828</li> <li>● ● 人具稀级及開始</li> <li>2.配合電子發展實施作業要點讓十六點現定,指定整合服務平台、加值服務中心或自有之電子發展系统 作為接收電子發展之系统。並由<br/>來式自動回或實力已同意接收之訊息。自要口述結一整合服務平台並至「當業人力加能編單」&gt;「當本資料」&gt;「當業人接收方式」進行調整。</li> <li>● ● 延復小公菜作業<br/>新技權</li> <li>● ● 延復小公菜作業</li> <li>● ● 延復小公菜作業</li> <li>● ● 基準人發展作業</li> <li>● ● 基準人主不同意上述事項,請登入整合服務平台並至「當業人力加能編單」&gt;「當業資料」&gt;「當業人接收方式」進行調整。</li> <li>● ● ● 基項或人設置作業</li> <li>● ● 季子發展使用子動就<br/>張敬思、</li> <li>● ● ● 香子發展使用子動就<br/>張敬思、</li> <li>● ● ● 香子發展使用子動就<br/>張敬思、</li> <li>● ● ● 香子發展使用子動就<br/>發展上爆分支機構<br/>開記號僅作業</li> <li>● ● ● 「查子發展使用子動就<br/>承報時上爆分支機構</li> <li>● ● ● ● ● ● ● ● ● ● ● ● ● ● ● ● ● ● ●</li></ul>                                                                                                    | -6267加值中心工              | 注意事項                                                                                                    |                                                                                    |  |  |  |  |  |  |  |  |  |
| <ul> <li>● 人具根號及權限整 2.配合電子發展委施作業要點第十六點規定,指定整合服務平台、加值服務中心或自有之電子發展表施,作為接收電子發展後,可透<br/>理 糸抗白動回復買方已同意接收之用處,自即日起將由整合服務平台本抗自動回復買方已同意接收之用處,買妥人接收電子發展後,可透<br/>例 加值中心及代理操 變所設定之方式值關電子發展有些發展有效型合作觀認差述,若該內容有與可利用所設定之方式相關服務功能辦理電子發展進一個、作廢非常,<br/>整天和一同意上試事項,請查入整合服務平台並至「營業人功能選單」&gt;「基本資料」&gt;「基果人接收方式」進行調整。</li> <li>● ● ● ● ● ● ● ● ● ● ● ● ● ● ● ● ● ● ●</li></ul>                                                                                                    | <sup>田•</sup>           | P 存放發票訊息註詞 1.請記得總度的個人資料,以免忘記密碼或帳號時,無法驗證你的個人資料,請大家配合謝謝。<br>作業-B28 推整\$##在個人資料,以免忘記密碼或帳號時,無法驗證你的個人資料,請大家配合謝謝。 |                                                                                    |  |  |  |  |  |  |  |  |  |
| 中         加值中心及代題         過所說定之方式直開電子發買內容並進行確認容述,若該內容有誤可利用所說定之方式相關服務功能辦理電子發買退回,作廢等作果,                                                                                                    | □ □ □ ↓ 員帳號及權限管<br>理    | 2.配合電子發票實施作業要點第十六點規定,指定整合服務平台、<br>系統自動回復買方已同意接收之訊息。自即日起將由整合服務平台                                             | 加值服務中心或自有之電子發票系統 作為接收電子發票之系統, 並由<br>系統 <mark>自動回復買方已同意接收</mark> 之訊息。 買受人接收電子發票後,可透 |  |  |  |  |  |  |  |  |  |
| ● 登架人發票作業<br>-82C         参考資料連結:<br>電子發票實施作業要點           ● 多元發票交付         ● 軍子發票專用字載器           ● 重 項取整         ● 電子發票專用字載器           ● 電子發票專用字載器         ● 電子發票專用字載器           ● 電子發票專用字載器         ● 電子發票專用字載器           ● 電子發票專告         ● 電子發票專告           ● 電子發票申告         ● 電子發票申告           ● 電子發票申告         ● 電子發票申告           ● 電子發票申告         ● 電子發票申告           ● 電子發票申告         ● 電子發票申告           ● 電子發票申告         ● 電子發票申告           ● 電子發票申告         ● 電子發票申告           ● 電子發票申告         ● 電子發票申告           ● 電子發票         ● 電子發票           ● 電子發言         ● 電子發票           ● 電子發言         ● 電子發票           ● 電子發言         ● 電子發言           ● 電子發言         ● 電子發言           ● 電子發言         ● 電子發言           ● 電子發言         ● 電子發言           ● 電子發言         ● 電子發言           ● 電子發言         ● 電子發言           ● 電子發音         ● 電子           ● 電子         ● 電子           ● 電子         ● 電子           ● 電子         ● 電子           ● 電子         ● 電子           ● 電子         ● 電子           ● 公         ● 日            ● 量                                                                                                    | □□□ 加值中心及代理業<br>務授權     | 過所設定之方式查閱電子發票內容並進行確認容送, 若該內容有該<br>營業人若不同意上述事項,請登入整合服務平台並至「營業人功能                                             | <b>可利用所設定之方式相關服務功能辦理電子發票退回、作廢</b> 等作業。<br>選單」>「基本資料」>「營業人接收方式」進行調整。                |  |  |  |  |  |  |  |  |  |
| <ul> <li>● 多元發票交付</li> <li>● 単一直詞與下載</li> <li>● ■ 話領案件進度管控</li> <li>● ● 電子發票専用字軌號<br/></li></ul>                                                                                                    | □ 🗀 營業人發票作業<br>-B2C     | 參考資料連結:<br>電子發票實施作業要點                                                                                       |                                                                                    |  |  |  |  |  |  |  |  |  |
| <ul> <li>□ 単一直詞與下載</li> <li>□ 単一直詞與下載</li> <li>□ ● ■ 諾領案件進度管控</li> <li>□ ● ■ 子發票專用字軌號<br/>碼取號</li> <li>□ ● ■ 子發票專用字軌<br/>號碼取號</li> <li>□ ● ■ 子發票上傷作業</li> <li>● ● 電子發票上傷作業</li> <li>● ● 加信中心下載電子</li> <li>要認知能說婚福</li> <li>■ ● 加信中心下載電子</li> <li>● ● 公用事業</li> <li>● ● 公用事業</li> </ul>                                                                                                    | □ 🗀 多元發票交付              |                                                                                                    |                                                                                    |  |  |  |  |  |  |  |  |  |
| <ul> <li>● → 請領案件進度管控</li> <li>● → 電子發票専用字軌號<br/>- → 電子發票專用字軌<br/>- → 電子發票上傷作業<br/>- → 電子發票上傷作業<br/>- → 二個空生人優快         - → 二個空生人用發<br/>- 二個空生人下數電子<br/>- 設理配號紀錄檔         - ● → 二個生人下數電子<br/>- 設理配號紀錄檔         - ● → 二個生人下數電子<br/>- 設理記號紀錄檔         - ● → 二個生人下數電子<br/>- 設理記號記錄檔         - ● → 二個生人下數電子<br/>- → 二個生人下數電子<br/>- → 二個生人下數電子<br/>- → 二個生人工具者         - → 二〇日事業<br/>- → 二〇日事業         - → 二〇日一二〇〇〇〇〇〇〇〇〇〇〇〇〇〇〇〇〇〇〇〇〇〇〇〇〇〇〇〇〇〇〇〇〇〇</li></ul>                                                                                                    | □ 🗀 單一查詢與下載             |                                                                                                    |                                                                                    |  |  |  |  |  |  |  |  |  |
| ●       ●       ●       ●       ●       ●       ●       ●       ●       ●       ●       ●       ●       ●       ●       ●       ●       ●       ●       ●       ●       ●       ●       ●       ●       ●       ●       ●       ●       ●       ●       ●       ●       ●       ●       ●       ●       ●       ●       ●       ●       ●       ●       ●       ●       ●       ●       ●       ●       ●       ●       ●       ●       ●       ●       ●       ●       ●       ●       ●       ●       ●       ●       ●       ●       ●       ●       ●       ●       ●       ●       ●       ●       ●       ●       ●       ●       ●       ●       ●       ●       ●       ●       ●       ●       ●       ●       ●       ●       ●       ●       ●       ●       ●       ●       ●       ●       ●       ●       ●       ●       ●       ●       ●       ●       ●       ●       ●       ●       ●       ●       ●       ●       ●       ●       ●       ●       ●       ●                                                                                                          | □ 盲 請領案件進度管控            |                                                                                                    |                                                                                    |  |  |  |  |  |  |  |  |  |
| <ul> <li>● 電子發展専用字軌<br/>號碼取號</li> <li>● 電子發展上傳作業</li> <li>● 編機構上備分支機<br/>構配號操作業</li> <li>上傳空目除<br/>票號碼</li> <li>● 加信中心下載電子<br/>發展配號紀錄欄</li> <li>智聲好生活</li> <li>● 公用事業</li> <li>● 金出</li> </ul>                                                                                                    | □                       |                                                                                                    |                                                                                    |  |  |  |  |  |  |  |  |  |
| □       ●       ●       ●       ●       ●       ●       ●       ●       ●       ●       ●       ●       ●       ●       ●       ●       ●       ●       ●       ●       ●       ●       ●       ●       ●       ●       ●       ●       ●       ●       ●       ●       ●       ●       ●       ●       ●       ●       ●       ●       ●       ●       ●       ●       ●       ●       ●       ●       ●       ●       ●       ●       ●       ●       ●       ●       ●       ●       ●       ●       ●       ●       ●       ●       ●       ●       ●       ●       ●       ●       ●       ●       ●       ●       ●       ●       ●       ●       ●       ●       ●       ●       ●       ●       ●       ●       ●       ●       ●       ●       ●       ●       ●       ●       ●       ●       ●       ●       ●       ●       ●       ●       ●       ●       ●       ●       ●       ●       ●       ●       ●       ●       ●       ●       ●       ●       ●       ●                                                                                                    | □ □ 電子發票專用字軌<br>號碼取號    |                                                                                                    |                                                                                    |  |  |  |  |  |  |  |  |  |
| <ul> <li>         ·····························</li></ul>                                                                                                    | □ 🗁 電子發票上傳作業            |                                                                                                    |                                                                                    |  |  |  |  |  |  |  |  |  |
| <ul> <li>上傳空白未使用發<br/>票號碼</li> <li>① 加值中心下載電子<br/>發賣配號紀錄欄</li> <li>智慧好生活</li> <li>□ ① 公用事業</li> <li>① 登出</li> </ul>                                                                                                    | 總機構上傳分支機<br>構配號檔作業      |                                                                                                    |                                                                                    |  |  |  |  |  |  |  |  |  |
| <ul> <li>□ 加值中心下載電子<br/>發票配號紀錄欄</li> <li>&gt;&gt;&gt;&gt;&gt;&gt;&gt;&gt;&gt;&gt;&gt;&gt;&gt;&gt;&gt;&gt;&gt;&gt;&gt;&gt;&gt;&gt;&gt;&gt;&gt;&gt;&gt;&gt;&gt;&gt;&gt;&gt;</li></ul>                                                                                                    | ——上傳空白未使用發<br>票號碼       |                                                                                                    |                                                                                    |  |  |  |  |  |  |  |  |  |
| 智慧好生活<br>日 🔄 公用事業<br>登出                                                                                                    | □□□ 加值中心下載電子<br>發票配號紀錄檔 |                                                                                                    |                                                                                    |  |  |  |  |  |  |  |  |  |
| □ □ □ □ □ □ □ □ □ □ □ □ □ □ □ □ □ □ □                                                                                                    | 智慧好生活                   |                                                                                                    |                                                                                    |  |  |  |  |  |  |  |  |  |
| <sup>1</sup> 蚕出                                                                                                    | □□□公用事業                 |                                                                                                    |                                                                                    |  |  |  |  |  |  |  |  |  |
|                                                                                                    | 登出                      |                                                                                                    |                                                                                    |  |  |  |  |  |  |  |  |  |

5. 點選總機構上傳分支機構配號檔作業

|    |       | 全電子發票 E-Invoice                                                                                                    |                                                                                                    |
|----|-------|----------------------------------------------------------------------------------------------------|----------------------------------------------------------------------------------------------------|
|    |       | ##選里<br>軟迎: 120567009 (蔡瑤美)<br>申 ● 登業人功能選單<br>申 ● 請領案件進度管控<br>申 ● 電子發票専用字軌號碼取號<br>申 ● 電子發票専用字軌號碼取號<br>申 ● 電子發票中用字軌號碼取號<br>中 ● 電子發票上信作業<br>● ■ 諸隱構上導分支機構配號幅<br>作業<br>● 上傳空白未使用發票號碼<br>#<br>● ■ 智慧好生活<br>● 公用事業<br>- 登出                                                                                                    | <ul> <li>◆ 返回</li> <li>③ 現在位置/ <u>電子録書上傳作業</u>&gt;總機構上傳分支機構配號備作業<br/>查詢</li> <li>(105/11~105/12 ▼)</li> <li>《 查詢 章 匯入字軌 《 上傳列表<br/>如使用[區入字軌]功能擁護"總機構上傳分支機構配號檔』,議於上傳後以[上傳列表]功能進行結果確認。<br/>如無確認資料是否正確請至[查詢]功能。</li> <li>◆ 返回</li> </ul>         |
|    |       |                                                                                                    |                                                                                                    |
| 6. | 點選匯入年 | :ps://www.einvoice.nat.gov.tw/APB2BGVAN/InvBranch/<br>之町,                                                                                                    | InvBranchQryAction                                                                                                    |
|    |       | <b></b> 電子發票 E-Invoice                                                                                                    | 27服車14,0800-521-988<br>● ● ● ● ● ● ● ● ● ● ● ● ● ● ● ● ● ● ●                                                                                                     |
|    |       | ■ 新聞 2005/000 (禁瑞美)<br>● 金栗人功能選單<br>● 金栗人功能選單<br>● 電子發票專用字軌號碼取號<br>● 電子發票專用字軌號碼取號<br>● 電子發票專用子動號碼點點<br>■ 電動電子 | <ul> <li>◆ 返回</li> <li>⑦現在位置/<u>電子發展上場位置</u>&gt;總機構上傳分支機構配號操作業<br/>查詢</li> <li>字凱期別 106/09-106/10 ▼</li> <li>《 查詢 ≥ 僅人字凱 《 上傳列表<br/>如使用 (國人字凱)功能建設 *總機構上傳分支機構配號權 』,請於上傳後以 [上傳列表] 功能進行結果確認・<br/>如應確認資料是否正確請至 [審詢] 功能・</li> <li>◆ 返回</li> </ul> |
|    |       |                                                                                                    |                                                                                                    |

7. 請參考「說明檔」的欄位說明,將資料填入「範例檔」內,存檔後上傳

| <b>ぞ</b> 電子發票 E-Invoice                                                                                |                                                                                                    | \$0800-521-988 |
|----------------------------------------------------------------------------------------------------|----------------------------------------------------------------------------------------------------|----------------|
| ##305         ● 金葉人功能選單         ● 金葉人功能選單         ● 雪陽気件進度管控         ● 雪野女生活         ● 公用事業         登出 | <ul> <li>◆ 返回</li> <li>● 現在位置/ 電子發展上優性量 &gt;總機構上傳分支機構配強瘤作業<br/>(四人字軌)</li> <li>● 学軌期別 106/09~106/10 ▼<br/>福案上傳務徑         (四人字軌)         (四人字軌)         (四人)         (四人)</li></ul> | 瀏覽 ✔           |
|                                                                                                    |                                                                                                    |                |

請注意:如要申請 TMS 電子發票配號檔每期自動上傳須遵守以下規定

- 須將母公司及分公司資料提報給我司,才能做配號檔自動上傳設定,且須將母公司及子公司 基本資料建置在TMS>LI其他參數設定作業
- 母公司及分公司每期已取號須全部建入TMS>U銷項發票設定作業,且須全部勾選「自動上 傳」(手動上傳不會將資料上傳至財政部),因財政部電子發票平台會比對上傳配號檔的發票 是否同取號的發票資料,如比對有誤就無法上傳.

| 期別         發票型息         發票社目         發票达日         字報式         106.11         106.11         106.11         106.11         106.11         106.11         106.11         106.11         106.11         106.11         106.11         106.11         106.11         106.11         106.11         106.11         106.11         106.11         106.11         106.11         106.11         106.11         106.11         106.11         106.11         106.11         106.11         106.11         106.11         106.11         106.11         106.11         106.11         106.11         106.11         106.11         106.11         101         106.12         31 XJ         91912509         91912499         50         01           10611         收銀機<         電子發票         三聯式         106.11         106.12         31 XJ         91912309         50         01         01           10611         收銀機         電子發票         三聯式         106.11         106.12         31 XJ         9191230         9191239         50         01         01           10611         收銀機         電子發票         三聯式         106.11         016.12         31 XJ         9191230         9191239         50         01         01           10611                                                                                                    | 5                                     | U鋿羽   | 貝發票設定作      | 業     |             |           |           |     |          |          |       |       |       |     | × |
|----------------------------------------------------------------------------------------------------|---------------------------------------|-------|-------------|-------|-------------|-----------|-----------|-----|----------|----------|-------|-------|-------|-----|---|
| 10611 收銀機       二聯式       106.11.01       106.12.31 KJ       91912500       92913749       250       04         10611 收銀機       電子發票       三聯式       106.11.01       106.12.31 KJ       91912500       91912599       50       01         10611 收銀機       電子發票       三聯式       106.11.01       106.12.31 KJ       91912500       91912499       50       01         10611 收銀機       電子發票       三聯式       106.11.01       106.12.31 KJ       91912400       91912499       50       01         10611 收銀機       電子發票       三聯式       106.11.01       106.12.31 KJ       91912300       91912399       50       01         10611 收銀機       電子發票       三聯式       106.11.01       106.12.31 KJ       91912300       91912399       50       01         10611 收銀機       電子發票       三聯式       106.11.01       106.12.31 KJ       91912300       91912399       50       01         10611 收銀機       電子發票       三聯式       106.11.01       106.12.31 KJ       91912300       91912399       50       01         10611 收銀機       電子發票       三聯式       106.11.01       106.12.31 KJ       9191200       91912199       50       01         10611 收銀機       電子發票       三聯式                                                                                                    |                                       | 期別    | 發票類別        | 發票型態  | 聯數          | 發票起日      | 發票迄日      | 字軌  | 發票號碼     | 起 發票號碼迄  | 張數    | 已開立號碼 | 作廢張數  | 公司編 | 號 |
| <ul> <li>▶ 10611 收銀機 電子發票 三聯式 106.11.01 106.12.31 KJ 91912550 91912599 50 01</li> <li>▶ 10611 收銀機 電子發票 三聯式 106.11.01 106.12.31 KJ 91912500 91912549 50 01</li> <li>▶ 10611 收銀機 電子發票 三聯式 106.11.01 106.12.31 KJ 91912400 9191249 50 01</li> <li>▶ 10611 收銀機 電子發票 三聯式 106.11.01 106.12.31 KJ 91912400 9191249 50 01</li> <li>▶ 10611 收銀機 電子發票 三聯式 106.11.01 106.12.31 KJ 91912300 91912399 50 01</li> <li>▶ 10611 收銀機 電子發票 三聯式 106.11.01 106.12.31 KJ 91912300 91912399 50 01</li> <li>▶ 10611 收銀機 電子發票 三聯式 106.11.01 106.12.31 KJ 91912200 91912399 50 01</li> <li>▶ 10611 收銀機 電子發票 三聯式 106.11.01 106.12.31 KJ 91912200 91912299 50 01</li> <li>▶ 10611 收銀機 電子發票 三聯式 106.11.01 106.12.31 KJ 91912200 9191249 50 01</li> <li>▶ 10611 收銀機 電子發票 三聯式 106.11.01 106.12.31 KJ 91912200 9191249 50 01</li> <li>▶ 10611 收銀機 電子發票 三聯式 106.11.01 106.12.31 KJ 91912200 9191249 50 01</li> <li>▶ 10611 收銀機 電子發票 三聯式 106.11.01 106.12.31 KJ 91912200 9191249 50 01</li> <li>▶ 10611 收銀機 電子發票 三聯式 106.11.01 106.12.31 KJ 9191200 9191249 50 01</li> <li>▶ 10611 收銀機 電子發票 三聯式 106.11.01 106.12.31 KJ 9191200 9191249 50 01</li> <li>▶ 10611 收銀機 電子發票 三聯式 106.11.01 106.12.31 KJ 9191200 9191249 50 01</li> <li>▶ 10611 收銀機 電子發票 三聯式 106.11.01 106.12.31 KJ 9191200 9191209 50 01</li> <li>▶ 10611 收銀機 電子發票 三聯式 106.11.01 106.12.31 KJ 9191200 91912049 50 01</li> <li>▶ 10611 收銀機 電子發票 三聯式 106.11.01 106.12.31 KJ 9191200 91912049 50 01</li> <li>▶ 10611 收銀機 電子發票 三聯式 106.11.01 106.12.31 KJ 9191199 50 01</li> <li>▶ 10611 收銀機 電子發票 三聯式 106.11.01 106.12.31 KJ 9191199 50 01</li> <li>▶ 10611 收銀機 電子發票 三聯式 106.11.01 106.12.31 KJ 9191190 9191199 50 01</li> <li>▶ 10611 收銀機 電子發票 三聯式 106.11.01 106.12.31 KJ 9191190 9191199 50 01</li> <li>▶ 10611 收銀機 電子發票 三聯式 106.11.01 106.12.31 KJ 9191190 9191199 50 01</li> <li>▶ 10611 收銀機 電子發票 三聯式 106.11.01 106.12.31 KJ 9191199 90 01</li> <li>▶ 10611 收銀機 電子發票 三聯式 106.11.01 06.12.31 KJ 9191199 90 01</li> <li>▶ 10611 收銀機 電子發票 三聯式 106.11.01 06.12.31 KJ 919199 90 109 90 01</li></ul> |                                       | 10611 | 收銀機         |       | 二聯式         | 106.11.01 | 106.12.31 | XK  | 92913500 | 92913749 | 250   |       | 0     | 4   |   |
| 10611 收銀機 電子發票 三聯式 106.11.01 106.12.31 XJ 91912500 91912549 50 011         10611 收銀機 電子發票 三聯式 106.11.01 106.12.31 XJ 91912450 91912499 50 011         10611 收銀機 電子發票 三聯式 106.11.01 106.12.31 XJ 91912300 91912449 50 011         10611 收銀機 電子發票 三聯式 106.11.01 106.12.31 XJ 91912300 91912349 50 011         10611 收銀機 電子發票 三聯式 106.11.01 106.12.31 XJ 91912300 91912349 50 011         10611 收銀機 電子發票 三聯式 106.11.01 106.12.31 XJ 91912300 91912349 50 011         10611 收銀機 電子發票 三聯式 106.11.01 106.12.31 XJ 91912200 91912249 50 011         10611 收銀機 電子發票 三聯式 106.11.01 106.12.31 XJ 9191250 91912199 50 011         10611 收銀機 電子發票 三聯式 106.11.01 106.12.31 XJ 91912100 91912149 50 011         10611 收銀機 電子發票 三聯式 106.11.01 106.12.31 XJ 9191200 9191249 50 011         10611 收銀機 電子發票 三聯式 106.11.01 106.12.31 XJ 9191200 9191249 50 011         10611 收銀機 電子發票 三聯式 106.11.01 106.12.31 XJ 9191200 9191249 50 011         10611 收銀機 電子發票 三聯式 106.11.01 106.12.31 XJ 9191200 9191249 50 011         10611 收銀機 電子發票 三聯式 106.11.01 106.12.31 XJ 9191200 9191249 50 011         10611 收銀機 電子發票 三聯式 106.11.01 106.12.31 XJ 9191200 9191249 50 011         10611 收銀機 電子發票 三聯式 106.11.01 106.12.31 XJ 9191200 9191249 50 011         10611 收銀機 電子發票 三聯式 106.11.01 106.12.31 XJ 9191200 9191249 50 011         10611 收銀機 電子發票 三聯式 106.11.01 106.12.31 XJ 9191190 91911949 50 011         10611 收銀機 電子發票 三聯式 106.11.01 106.12.31 XJ 9191190 91911949 50 011         10611 收銀機 電子發票 三聯式 106.11.01 106.12.31 XJ 91911900 9191149 50 011         10611 收銀機 電子發票                                                                                                    | D                                     | 10611 | 收銀機         | 電子發票  | 三聯式         | 106.11.01 | 106.12.31 | ХJ  | 91912550 | 91912599 | 50    |       | 0     | 1   |   |
| 10611 收銀機       電子發票       三聯式       106.11.01       106.12.31 XJ       91912450       91912499       50       01         10611 收銀機       電子發票       三聯式       106.11.01       106.12.31 XJ       91912309       50       01         10611 收銀機       電子發票       三聯式       106.11.01       106.12.31 XJ       91912309       91912399       50       01         10611 收銀機       電子發票       三聯式       106.11.01       106.12.31 XJ       91912300       91912399       50       01         10611 收銀機       電子發票       三聯式       106.11.01       106.12.31 XJ       91912309       91912399       50       01         10611 收銀機       電子發票       三聯式       106.11.01       106.12.31 XJ       91912200       91912299       50       01         10611 收銀機       電子發票       三聯式       106.11.01       106.12.31 XJ       91912100       91912199       50       01         10611 收銀機       電子發票       三聯式       106.11.01       106.12.31 XJ       9191200       9191209       50       01         10611 收銀機       電子發票       三聯式       106.11.01       106.12.31 XJ       9191200       91912049       50       01         10611 收銀機       電子發票       三聯式       <                                                                                                    |                                       | 10611 | 收銀機         | 電子發票  | 三聯式         | 106.11.01 | 106.12.31 | ХJ  | 91912500 | 91912549 | 50    |       | 0     | 1   |   |
| 10611       收銀機       電子發票       三聯式       106.11.01       106.12.31       XJ       91912409       50       0       1         10611       收銀機       電子發票       三聯式       106.11.01       106.12.31       XJ       91912350       91912399       50       0       1         10611       收銀機       電子發票       三聯式       106.11.01       106.12.31       XJ       91912300       91912349       50       0       1         10611       收銀機       電子發票       三聯式       106.11.01       106.12.31       XJ       91912200       91912249       50       0       1         10611       收銀機       電子發票       三聯式       106.11.01       106.12.31       XJ       91912200       91912249       50       0       1         10611       收銀機       電子發票       三聯式       106.11.01       106.12.31       XJ       9191200       91912149       50       0       1         10611       收銀機       電子發票       三聯式       106.11.01       106.12.31       XJ       91912009       9191209       50       0       1         10611       收銀機       電子發票       三聯式       106.11.01       106.12.31       XJ       91912049       50                                                                                                    |                                       | 10611 | 收銀機         | 電子發票  | 三聯式         | 106.11.01 | 106.12.31 | ХJ  | 91912450 | 91912499 | 50    |       | 0     | 1   |   |
| 10611 收銀機       電子發票       三聯式       106.11.01       106.12.31       XJ       91912350       91912399       50       0       1         10611 收銀機       電子發票       三聯式       106.11.01       106.12.31       XJ       91912350       91912349       50       0       1         10611 收銀機       電子發票       三聯式       106.11.01       106.12.31       XJ       91912250       91912299       50       0       1         10611 收銀機       電子發票       三聯式       106.11.01       106.12.31       XJ       91912209       91912249       50       0       1         10611 收銀機       電子發票       三聯式       106.11.01       106.12.31       XJ       91912150       91912199       50       0       0       1         10611 收銀機       電子發票       三聯式       106.11.01       106.12.31       XJ       91912050       9191209       50       0       1         10611 收銀機       電子發票       三聯式       106.11.01       106.12.31       XJ       91912050       91912049       50       0       1         10611 收銀機       電子發票       三聯式       106.11.01       106.12.31       XJ       91911900       91911949       50       0       1                                                                                                    |                                       | 10611 | 收銀機         | 電子發票  | 三聯式         | 106.11.01 | 106.12.31 | XJ  | 91912400 | 91912449 | 50    |       | 0     | 1   |   |
| 10611       收銀機       電子發票       三聯式       106.11.01       106.12.31       XJ       91912300       91912349       50       01         10611       收銀機       電子發票       三聯式       106.11.01       106.12.31       XJ       91912200       91912299       50       01         10611       收銀機       電子發票       三聯式       106.11.01       106.12.31       XJ       91912200       91912299       50       01         10611       收銀機       電子發票       三聯式       106.11.01       106.12.31       XJ       91912100       91912199       50       01         10611       收銀機       電子發票       三聯式       106.11.01       106.12.31       XJ       9191200       91912199       50       01         10611       收銀機       電子發票       三聯式       106.11.01       106.12.31       XJ       91912050       91912099       50       01         10611       收銀機       電子發票       三聯式       106.11.01       106.12.31       XJ       91912049       50       01         10611       收銀機       電子發票       三聯式       106.11.01       106.12.31       XJ       91911900       91911949       50       01         10611       收銀機 <td< td=""><td></td><td>10611</td><td>收銀機</td><td>電子發票</td><td>三聯式</td><td>106.11.01</td><td>106.12.31</td><td>XJ</td><td>91912350</td><td>91912399</td><td>50</td><td></td><td>0</td><td>1</td><td></td></td<>                                                                                                    |                                       | 10611 | 收銀機         | 電子發票  | 三聯式         | 106.11.01 | 106.12.31 | XJ  | 91912350 | 91912399 | 50    |       | 0     | 1   |   |
| 10611       收銀機       電子發票       三聯式       106.11.01       106.12.31       XJ       91912250       91912299       50       01         10611       收銀機       電子發票       三聯式       106.11.01       106.12.31       XJ       91912200       91912249       50       01         10611       收銀機       電子發票       三聯式       106.11.01       106.12.31       XJ       91912100       91912199       50       01         10611       收銀機       電子發票       三聯式       106.11.01       106.12.31       XJ       91912100       91912149       50       01         10611       收銀機       電子發票       三聯式       106.11.01       106.12.31       XJ       91912000       91912099       50       01         10611       收銀機       電子發票       三聯式       106.11.01       106.12.31       XJ       91912000       91912049       50       01         10611       收銀機       電子發票       三聯式       106.11.01       106.12.31       XJ       91911900       91911999       50       01         10611       收銀機       電子發票       三聯式       106.11.01       106.12.31       XJ       91911990       91911949       50       01         10611                                                                                                    | Γ                                     | 10611 | 收銀機         | 電子發票  | 三聯式         | 106.11.01 | 106.12.31 | XJ  | 91912300 | 91912349 | 50    |       | 0     | 1   |   |
| 10611       收銀機       電子發票       三聯式       106.11.01       106.12.31       XJ       91912200       91912249       50       01         10611       收銀機       電子發票       三聯式       106.11.01       106.12.31       XJ       91912100       91912199       50       01         10611       收銀機       電子發票       三聯式       106.11.01       106.12.31       XJ       91912100       91912199       50       01         10611       收銀機       電子發票       三聯式       106.11.01       106.12.31       XJ       91912000       91912099       50       01         10611       收銀機       電子發票       三聯式       106.11.01       106.12.31       XJ       91912000       91912049       50       01         10611       收銀機       電子發票       三聯式       106.11.01       106.12.31       XJ       91911900       91911999       50       01         10611       收銀機       電子發票       三聯式       106.11.01       106.12.31       XJ       91911900       91911949       50       01         10611       收銀機       電子發票       三聯式       106.12.31       XJ       91911900       91911949       50       01         公司編載       1       10                                                                                                    |                                       | 10611 | 收銀機         | 電子發票  | 三聯式         | 106.11.01 | 106.12.31 | ХJ  | 91912250 | 91912299 | 50    |       | 0     | 1   |   |
| 10611       收銀機       電子發票       三聯式       106.11.01       106.12.31       XJ       91912150       91912199       50       01         10611       收銀機       電子發票       三聯式       106.11.01       106.12.31       XJ       91912100       91912149       50       01         10611       收銀機       電子發票       三聯式       106.11.01       106.12.31       XJ       91912000       91912099       50       01         10611       收銀機       電子發票       三聯式       106.11.01       106.12.31       XJ       91912000       91912049       50       01         10611       收銀機       電子發票       三聯式       106.11.01       106.12.31       XJ       91911900       91911999       50       01         10611       收銀機       電子發票       三聯式       106.11.01       106.12.31       XJ       91911900       91911949       50       01         10611       收銀機       電子發票       三聯式       106.11.01       106.12.31       XJ       91911949       50       01         10611       收銀機       電子發票       三聯式       106.12.31       XJ       91911949       50       01         公司編載       106.11.01       發票       發票       發票 <td>F</td> <td>10611</td> <td>收銀機</td> <td>電子發票</td> <td>三聯式</td> <td>106.11.01</td> <td>106.12.31</td> <td>ХJ</td> <td>91912200</td> <td>91912249</td> <td>50</td> <td></td> <td>0</td> <td>1</td> <td>-</td>                                                                                                    | F                                     | 10611 | 收銀機         | 電子發票  | 三聯式         | 106.11.01 | 106.12.31 | ХJ  | 91912200 | 91912249 | 50    |       | 0     | 1   | - |
| 10611       收銀機       電子發票       三聯式       106.11.01       106.12.31       XJ       91912100       91912149       50       01         10611       收銀機       電子發票       三聯式       106.11.01       106.12.31       XJ       91912050       91912099       50       01         10611       收銀機       電子發票       三聯式       106.11.01       106.12.31       XJ       91912009       91912049       50       01         10611       收銀機       電子發票       三聯式       106.11.01       106.12.31       XJ       91912000       91912049       50       01         10611       收銀機       電子發票       三聯式       106.11.01       106.12.31       XJ       91911900       91911949       50       01         10611       收銀機       電子發票       三聯式       106.11.01       106.12.31       XJ       91911900       91911949       50       01         10611       收銀機       電子發票       三聯式       106.12.31       XJ       91911900       91911949       50       01         公司編號       1       106.11.01       06.12.31       XJ       91911900       91911949       50       01         公司編載       1       106.12.31       数       發票<                                                                                                    |                                       | 10611 | 收銀機         | 電子發票  | 三聯式         | 106.11.01 | 106.12.31 | ХJ  | 91912150 | 91912199 | 50    |       | 0     | 1   |   |
| 10611       收銀機       電子發票       三聯式       106.11.01       106.12.31       XJ       91912050       91912099       50       01         10611       收銀機       電子發票       三聯式       106.11.01       106.12.31       XJ       91912009       91912049       50       01         10611       收銀機       電子發票       三聯式       106.11.01       106.12.31       XJ       91911950       91911999       50       01         10611       收銀機       電子發票       三聯式       106.11.01       106.12.31       XJ       91911900       91911949       50       01         10611       收銀機       電子發票       三聯式       106.11.01       106.12.31       XJ       91911900       91911949       50       01         公司編號       1       TMS ERP系統企業有限公司           01         公司編號       1       TMS ERP系統企業有限公司             01         公司編號       1       TMS ERP系統企業有限公司                                                                                                    | F                                     | 10611 | 收銀機         | 電子發票  | 三聯式         | 106.11.01 | 106.12.31 | XJ  | 91912100 | 91912149 | 50    |       | 0     | 1   |   |
| 10611 收銀機       電子發票       三聯式       106.11.01       106.12.31 XJ       91912000       91912049       50       01         10611 收銀機       電子發票       三聯式       106.11.01       106.12.31 XJ       91911950       91911999       50       01         10611 收銀機       電子發票       三聯式       106.11.01       106.12.31 XJ       91911900       91911949       50       01         公司編號       1       TMS ERP系統企業有限公司         01       01       01         公司編號       1       TMS ERP系統企業有限公司         ※       ※       01         公司編號       1       TMS ERP系統企業有限公司         ※       ※       01         公司編號       1       TMS ERP系統企業有限公司        ※       ※       ※       ※       01         公司編號       1       TMS ERP系統企業有限公司        ※       ※       ※       ※       ※       ※       ※       ※       ※       ※       ※       ※       ※       ※       ※       ※       ※       ※       ※       ※       ※       ※       ※       ※       ※       ※       ※       ※       ※       ※       ※       ※       ※       ※ <td></td> <td>10611</td> <td>收銀機</td> <td>電子發票</td> <td>三聯式</td> <td>106.11.01</td> <td>106.12.31</td> <td>ХJ</td> <td>91912050</td> <td>91912099</td> <td>50</td> <td></td> <td>0</td> <td>1</td> <td></td>                                                                                                    |                                       | 10611 | 收銀機         | 電子發票  | 三聯式         | 106.11.01 | 106.12.31 | ХJ  | 91912050 | 91912099 | 50    |       | 0     | 1   |   |
| 10611 收銀機       電子發票       三聯式       106.11.01       106.12.31 XJ       91911950       91911999       50       01         10611 收銀機       電子發票       三聯式       106.11.01       106.12.31 XJ       91911900       91911949       50       01         公司編號       1       TMS ERP系統企業有限公司         01       01         公司編號       1       TMS ERP系統企業有限公司           01         發票期別       10611       發票類別       收銀機       發票控目       106.12.31        ※            發票起日       106.11.01       發票控日       106.12.31        發票字軌       XJ                                                              <                                                                                                    | F                                     | 10611 | 收銀機         | 電子發票  | 三聯式         | 106.11.01 | 106.12.31 | XJ  | 91912000 | 91912049 | 50    |       | 0     | 1   | - |
| 10611 收銀機       電子發票       三聯式       106.11.01       106.12.31 XJ       91911900       91911949       50       01         公司編號       1       TMS ERP系統企業有限公司             01         發票期別       10611       發票類別       收銀機       發票都數       三聯式 </td <td>F</td> <td>10611</td> <td>收銀機</td> <td>電子發票</td> <td>三聯式</td> <td>106.11.01</td> <td>106.12.31</td> <td>ХJ</td> <td>91911950</td> <td>91911999</td> <td>50</td> <td></td> <td>0</td> <td>1</td> <td></td>                                                                                                    | F                                     | 10611 | 收銀機         | 電子發票  | 三聯式         | 106.11.01 | 106.12.31 | ХJ  | 91911950 | 91911999 | 50    |       | 0     | 1   |   |
| 公司編號       1       TMS ERP系統企業有限公司         發票期別       10611       發票類別       吸銀機       發票聯數       三聯式       ▷ 電子發票         發票起日       106.11.01       發票迄日       106.12.31       發票字軌       XJ       ☞ 自動上傳         發票張數       50       發票號碼起       91912550       發票號碼迄       91912599       > 手動上傳         A 新增       E 修改       D 刪除       F 查詢       B 批次新增       儲存       放棄       Esc 離開                                                                                                    | F                                     | 10611 | 收銀機         | 電子發票  | 三聯式         | 106.11.01 | 106.12.31 | ХJ  | 91911900 | 91911949 | 50    |       | 0     | 1   |   |
| 公司編號       1       TMS ERP系統企業有限公司         發票期別       10611       發票類別       收銀機       發票聯數       三聯式       ☞ 電子發票         發票起日       106.11.01       發票迄日       106.12.31       發票字軌       XJ       ☞ 自動上傳         發票張數       50       發票號碼起       91912550       發票號碼迄       91912599       予動上傳         A 新增       E 修改       D 刪除       F 查詢       B 批次新增       儲存       放棄       Esc 離開                                                                                                    | -                                     |       | 100000.0000 |       | and the set |           |           |     |          |          | 20120 |       |       |     | _ |
| 公司編號       1       TMS ERP系統企業有限公司         發票期別       10611       發票類別       吸銀機       發票聯數       三聯式       ☞ 電子發票         發票起日       106.11.01       發票迄日       106.12.31       發票字軌       XJ       ☞ 自動上傳         發票張數       50       發票號碼起       91912550       發票號碼迄       91912599       乎動上傳         A 新增       E       修改       D       刪除       F 查詢       B 批次新增       儲存       放棄       Esc 離開                                                                                                    | Ē                                     |       |             |       |             |           |           |     |          |          |       |       |       |     |   |
| 發票期別     10611     發票類別     收銀機     發票聯數     三聯式     I 電子發票       發票起日     106.11.01     發票迄日     106.12.31     發票字軌     XJ     I 自動上傳       發票張數     50     發票號碼起     91912550     發票號碼迄     91912599     子動上傳       A 新增     E 修改     D 刪除     F 查詢     B 批次新增     儲存     放棄     Esc 離開                                                                                                    | 公司編號 1 TMS ERP系統企業有限公司                |       |             |       |             |           |           |     |          |          |       |       |       |     |   |
| · · · · · · · · · · · · · · ·                                                                                                    |                                       |       |             |       |             |           |           |     |          | 子發票      |       |       |       |     |   |
| 發票起日     106.11.01     發票迄日     106.12.31     發票字軌     XJ     @ 自動上傳       發票張數     50     發票號碼起     91912550     發票號碼迄     91912599     手動上傳       A 新增     E 修改     D 刪除     F 查詢     B 批次新增     儲存     放棄     Esc 離開                                                                                                    | 放示规则 [1001]                           |       |             |       |             |           |           |     | E        |          | 1     |       |       |     |   |
| 發票張數     50     發票號碼起     91912550     發票號碼迄     91912599     中動上傳       A 新增     E 修改     D 刪除     F 查詢     B 批次新增     儲存     放棄     Esc 離開                                                                                                    | 發票起日 106.11.01 發票迄日 106.12.31 發票字軌 XJ |       |             |       |             |           | ● 自動      | 加上傳 |          |          |       |       |       |     |   |
| A 新增   E 修改   D 刪除   F 查詢   B 批次新增   儲存   放棄   Esc 離開                                                                                                    |                                       | 發票張   | 製           | 4     | 0 發卵        | 票號碼起      | 9191255   | 0   | 發        | 票號碼迄     | 91912 | 599   | ( 于重  | 加上傳 | 1 |
| A 新增   E 修改   D 刪除   F 查詢   B 批次新增   儲存   放棄   Esc 離開                                                                                                    |                                       |       |             |       |             |           |           |     |          |          |       |       |       |     |   |
|                                                                                                    |                                       | A 新   | 曾 E 修       | δ改 D冊 | 除           | F 查詢      | B 批次新     | 新增  |          | 儲存       | 放棄    |       | Esc 离 | 開   |   |